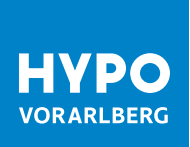

## **KURZANLEITUNG FIDO-TOKEN** DOWNLOAD, INSTALLATION UND REGISTRIERUNG

Der Fido-Token stellt eine zusätzliche Variante der Zwei-Faktor-Authentisierung dar und kann im Hypo Online Banking für den Einstieg (Login) verwendet werden. Wenn Sie bereits einen Fido Token besitzen, so können Sie diesen für den Login in das Hypo Online Banking registrieren. Vorteil des Fido-Tokens ist, dass dieser auch auf anderen Webseiten und Internetdiensten verwendet werden kann, sofern die Webseite den Standard unterstützt. Wie Sie den Fido-Token für den Login registrieren, finden Sie in der nachfolgenden Kurzanleitung.

Bitte beachten Sie, dass der Fido-Token nicht für die Zeichnung von Zahlungsaufträgen verwendet werden kann.

Der Fido-Token wird nicht von allen Browsern unterstützt. Eine Liste der möglichen Browser finden Sie auf unserer Homepage unter https://www.hypovbg.at/banking/sicherheit/zeichnungsverfahren/fido2-token.

## **AKTIVIERUNG DES FIDO-TOKENS:**

Stecken Sie den Fido-Token an einem USB-Anschluss Ihres Geräts an.

Steigen Sie in das Hypo Online Banking ein, klicken Sie rechts oben auf Ihren User (Name) und navigieren Sie zum Menüpunkt Sicherheit > Login & Zeichnung. Klicken Sie anschließend auf das Stift-Symbol.

|                                                                                                    | 🖨 MEINE                                                             | STARTSEITE 📾 FINANZE | en [🎝 Aufträge                                                 | s ⊗ service <sup>①</sup> BB P                                                                                                    | RODUKTE |  |  |
|----------------------------------------------------------------------------------------------------|---------------------------------------------------------------------|----------------------|----------------------------------------------------------------|----------------------------------------------------------------------------------------------------|---------|--|--|
| Meine Daten Mein Banking Sicherheit Mitteilungs-Einstellungen                                                                                                    |                                                                     |                      |                                                                |                                                                                                    |         |  |  |
| 🖹 Zugangsdaten                                                                                                    | 🗄 Login & Zeichnung                                                 | 🖆 Gebundene Geräte   | GeoControl                                                     | Sperren                                                                                                    |         |  |  |
| Login und Zeichnung<br>In der folgenden Übersicht wird Ihnen angezeigt, welche Verfahren Sie für die Anmeldung im System nutzen<br>können und welche für eine Zeichnung. Die Loginverfahren müssen hierbei immer zusätzlich zu Ihren<br>Zugangsdaten verwendet werden um die Sicherheit Ihrer Daten zu gewährleisten |                                                                     |                      |                                                                |                                                                                                    |         |  |  |
|                                                                                                    | smartID (iPhoneXS)<br>mobileTAN (+43 / 1234567 )<br>fido<br>cardTAN |                      | ⊘ aktiv für L<br>⊘ aktiv für Z<br>nicht aktiv<br>⊘ aktiv für L | <ul> <li>aktiv für Login und Zeichnung</li> <li>aktiv für Zeichnung</li> <li>nicht aktiv</li> <li>aktiv für Login und Zeichnung</li> </ul> |         |  |  |

Tippen Sie auf den Button "Registrierung starten".

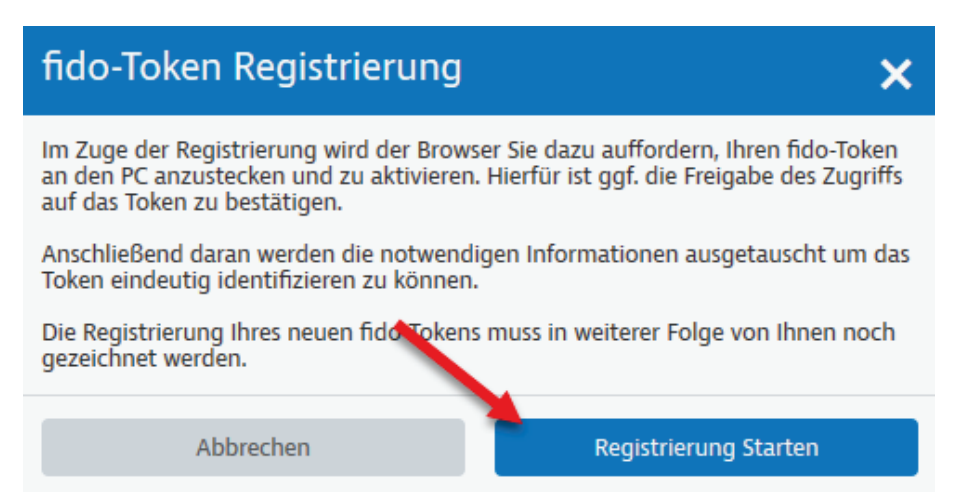

Bestätigen Sie das eingeblendete PopUp (dieses kann sich je nach Browser unterscheiden) und bestätigen Sie manuell durch Drücken am Fido-Token den Zugriff.

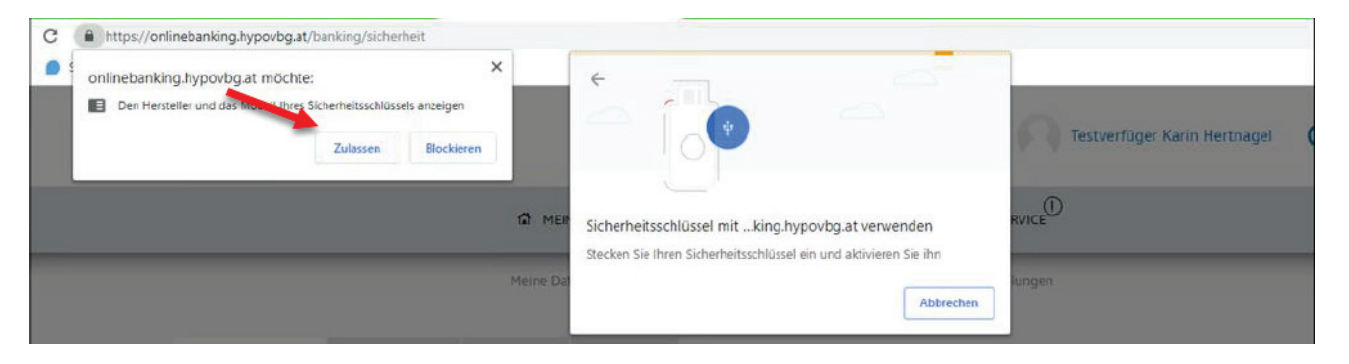

Zeichnen Sie die Registrierung mit Ihrem hinterlegten Zeichnungsverfahren (z.B. smartID oder mobileTAN).

| fido-Token Registrierung                                                                                                 |   |  |  |  |  |  |
|----------------------------------------------------------------------------------------------------|---|--|--|--|--|--|
| Der folgende fido-Token wird mit Ihrem Account verbunden. Sie können sich<br>anschließend mit diesem im System anmelden. |   |  |  |  |  |  |
| fido-Token<br>Feitian ePass FIDO Security Key                                                                            |   |  |  |  |  |  |
| Zeichnungsverfahren smartID                                                                                              | ~ |  |  |  |  |  |
| Abbrechen 🗸 Jetzt zeichnen                                                                                               |   |  |  |  |  |  |

Die Registrierung ist somit abgeschlossen.

Wenn Sie den Registrierungsprozess erfolgreich abgeschlossen haben, sieht die Loginmaske beim nächsten Login folgendermaßen aus.

| Login Online Banking                                                                                      |                                                       |  |  |  |  |
|----------------------------------------------------------------------------------------------------|-------------------------------------------------------|--|--|--|--|
| Bitte wählen Sie hier das Verfahren aus, übe<br>möchten.                                                  | r welches Sie den Login freigeben                     |  |  |  |  |
| Login Verfahren                                                                                           |                                                       |  |  |  |  |
| fido-Token                                                                                                | ~                                                     |  |  |  |  |
| Bitte stecken Sie nun ihren registrierten fide<br>Passwort an und klicken Sie auf den Login a<br>Passwort | p-Token an, geben Sie unten Ihr<br>bschließen Button. |  |  |  |  |
| Login abbrechen                                                                                           | Login abschließen                                     |  |  |  |  |

Hypo Vorarlberg Bank AG

Hypo-Passage 1, 6900 Bregenz, Österreich T +43 50 414-1000, info@hypovbg.at, www.hypovbg.at